# How to Find Your Advisor in ctcLink

This guide will show you how to find your advisor in ctcLink.

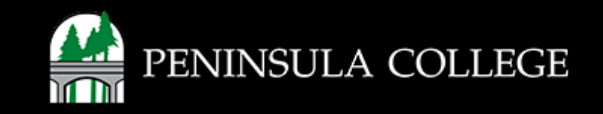

#### **Proceed to ctcLink:**

1. Open web browser and go to the ctcLink Mobile Site OR open the ctcLink app on your mobile device.

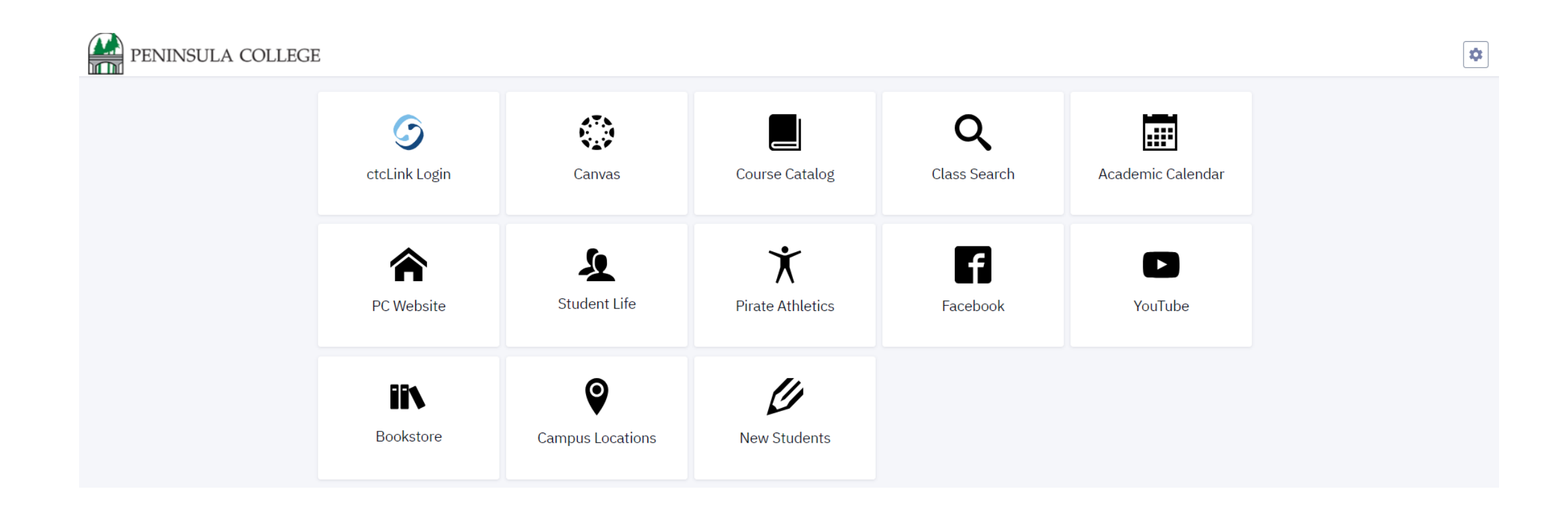

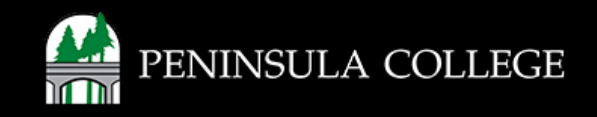

# Navigate to ctcLink Login Portal:

2. Select/Tap on the **ctcLink Login Tile.** 

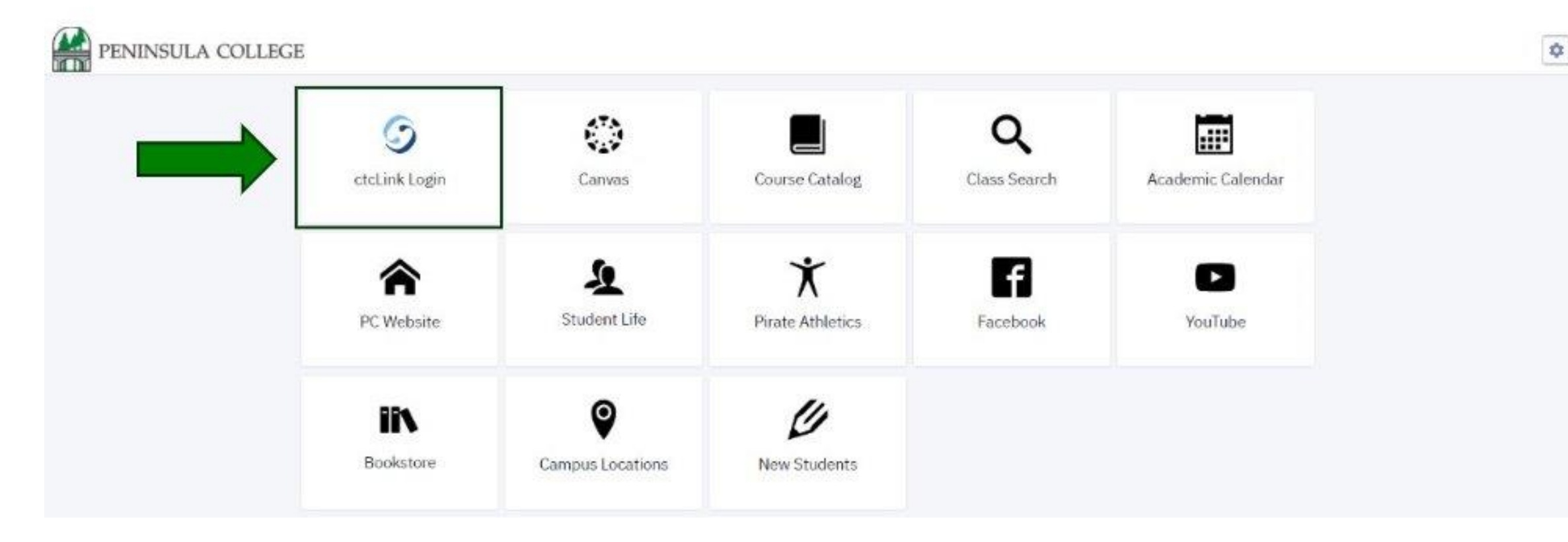

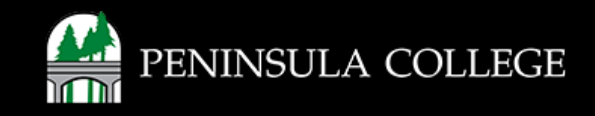

#### Log in to ctcLink:

3. Log in to ctcLink.

|                  | <b>OctcLink</b>                                   |  |  |  |  |  |
|------------------|---------------------------------------------------|--|--|--|--|--|
| Was              | hington State Community and<br>Technical Colleges |  |  |  |  |  |
| ctcLink          | ID                                                |  |  |  |  |  |
| 1                |                                                   |  |  |  |  |  |
| Passwo           | rd                                                |  |  |  |  |  |
| C Kee            | p me signed in                                    |  |  |  |  |  |
|                  | Sign in                                           |  |  |  |  |  |
| Reset Pa         | assword                                           |  |  |  |  |  |
| Unlock /<br>Help | Account                                           |  |  |  |  |  |
| Ho               | w to Enable Screen Reader Mode                    |  |  |  |  |  |
|                  | Activate Your Account                             |  |  |  |  |  |

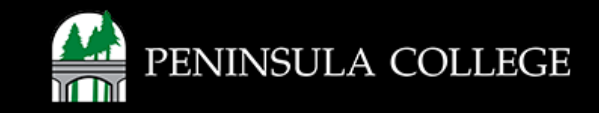

### **Open Academics:**

4. On the left, expand the **Academics** menu.

|   | PENINSULA COLLEGE | =   | Dashboard                                                        |             |
|---|-------------------|-----|------------------------------------------------------------------|-------------|
|   | 1 Dashboard       |     | Hello                                                            | General Aca |
|   | Schedule          |     | Message of the Day                                               |             |
|   | Class Information | ~   |                                                                  |             |
|   | S Enrollment      | ~   |                                                                  |             |
|   | Academics         | ~   | Shopping Cart WINTER 2025                                        | Ø           |
|   | Financials        | ×   | You are not authorized for self service enrollment at this time. |             |
|   | Admissions        | ~   |                                                                  |             |
|   | My Information    | 3 ~ | Wait List WINTER 2025                                            |             |
| E | My Profile        | ~   | You have no wait listed classes.                                 |             |

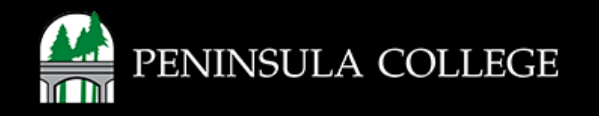

# **Advisor Information:**

5. Select Advisor Information.

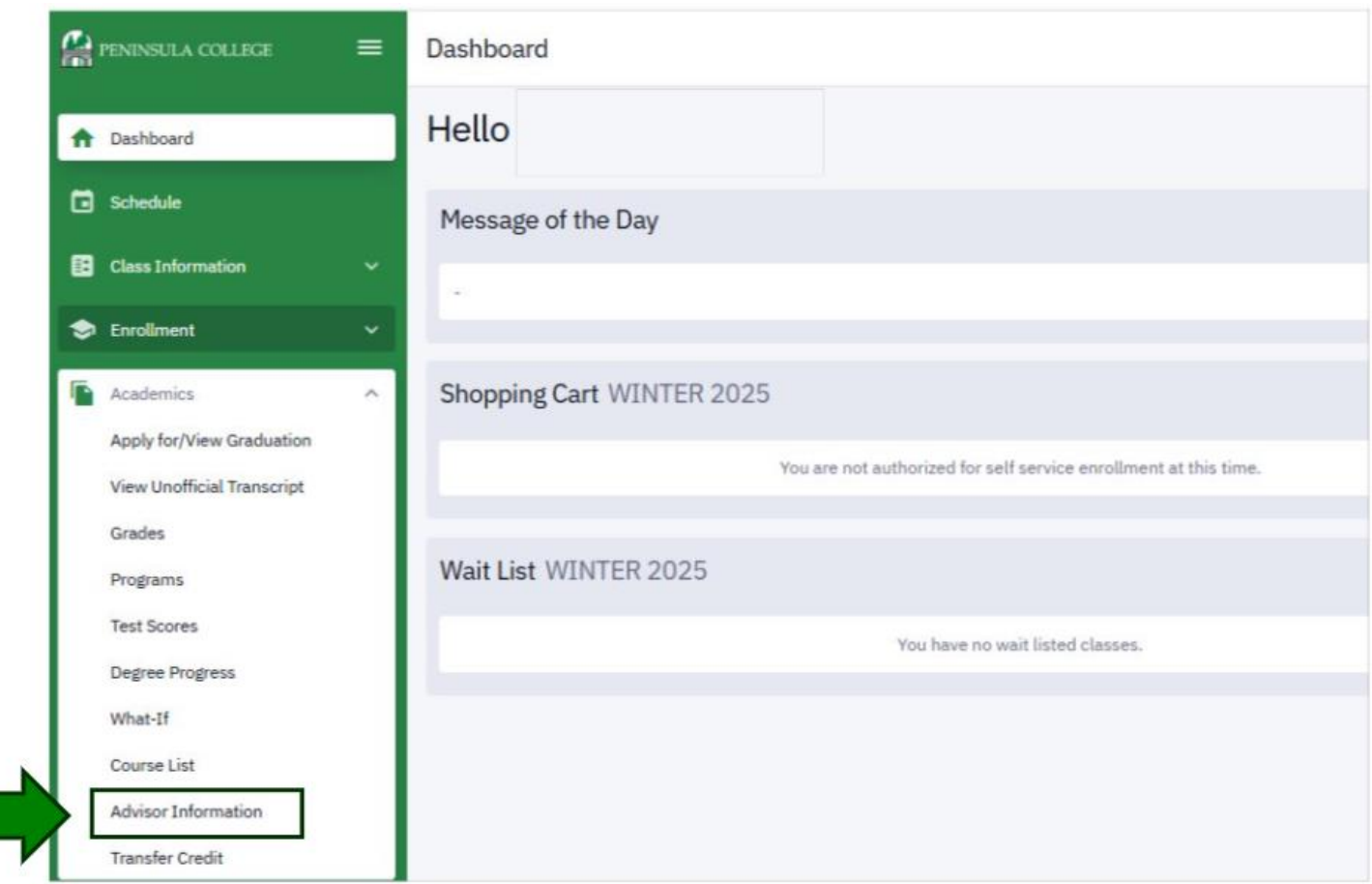

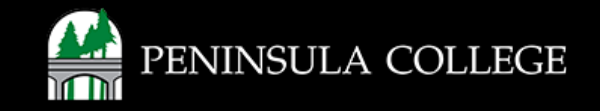

# **Review Advisor Information:**

6. Review your advisor's name and contact information.

| PEN PEN                                                    | INSULA COLLIGE                                                                                                    | = | Advisor Information    |     |                                  |               |
|------------------------------------------------------------|----------------------------------------------------------------------------------------------------|---|------------------------|-----|----------------------------------|---------------|
| <b>f</b> Da                                                | shboard                                                                                                    |   | Career                 | e l |                                  |               |
| 🖬 sei                                                      | hedule                                                                                                    |   | PROGRAM                |     |                                  | CAREER        |
| 🕃 cta                                                      | ass Information                                                                                                    | ~ | V Non-Award Seeking    |     |                                  | Undergraduate |
| 😒 En                                                       | rollment                                                                                                    | ~ | Anna Forrestal ADVISOR |     |                                  |               |
| Aci<br>Api<br>Vie<br>Gri<br>Pro<br>Tes<br>Dej<br>Wh<br>Coi | ademics<br>ply for/View Graduation<br>w Unofficial Transcript<br>ades<br>ograms<br>st Scores<br>gree Progress<br>nat-If<br>urse List | ~ | Role:<br>Email:        |     | Advisor<br>AFORRESTAL@PENCOL.EDU |               |

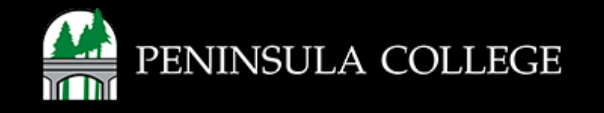

#### Success:

7. Done! You found your assigned advisor.

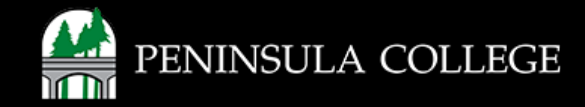

If you have any questions or need further assistance, contact the IT Help Desk at (360) 417-6565 or <u>helpdesk@pencol.edu</u>

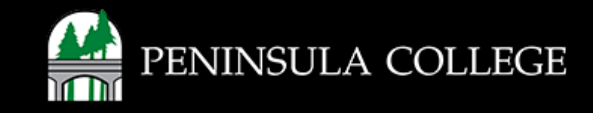